2025/07/04 01:06

Il portlet *Protocolli in carico* contiene una griglia in cui sono elencati tutti i documenti che un altro utente ci ha assegnato e che dobbiamo gestire o visionare. Permette quindi di avere sempre sotto controllo tutto il lavoro che dobbiamo svolgere.

Con un doppio click sulla riga del documento, questo viene aperto e potremmo gestirlo.

| Protocolli in carico 👔 🖉 –                                                                                                    |                                         |                |                                                                                   |                                                           |                       |                        |        |                        |  |  |
|----------------------------------------------------------------------------------------------------|-----------------------------------------|----------------|-----------------------------------------------------------------------------------|-----------------------------------------------------------|-----------------------|------------------------|--------|------------------------|--|--|
| Ufficio Tutti Tresm. Dal Tresm. a Cadenza tra Tresm. Al Tresm. A Cadenza tra Cadenza tra Cadenza tra Cadenza trasm. A Cadenza trasm. A Cadenza |                                         |                |                                                                                   |                                                           |                       |                        |        |                        |  |  |
|                                                                                                    | Num.                                    | Trasmesso il 🕈 | Oggetto                                                                           | Prov./Dest.                                               |                       | Al Termine             | Trasm. | Letti                  |  |  |
| TUTTI                                                                                                    | •                                       |                |                                                                                   |                                                           |                       |                        |        |                        |  |  |
| Р 📕                                                                                                    | 273 / 2018                              | 16/07/2018     | PARTENZA DI PROVA                                                                 | ITALSOFT                                                  | N 🕈 🗧                 |                        | 5      | 1                      |  |  |
| Р 📕                                                                                                    | 274 / 2018                              | 16/07/2018     | PARTENZA DI PROVA                                                                 | ITALSOFT                                                  | N 🕈 🗧                 |                        | 5      | 1                      |  |  |
| Р 📕                                                                                                    | 277 / 2018                              | 16/07/2018     | FATTURA N°                                                                        | MUCCI ALESSANDRO                                          | 🍢 🛛 1 🖶               |                        | 1      | 0                      |  |  |
| A                                                                                                    | 278 / 2018                              | 16/07/2018     | PARTENZA DI PROVA                                                                 | ITALSOFT                                                  | N 🕈 🗧                 |                        | 5      | 1                      |  |  |
| c 📕                                                                                                    | 35 / 2018                               | 19/07/2018     | DOCUMENTO INTERNO                                                                 | CIARROCCHI CRISTIANO                                      | <sup>8</sup> 2 ⊕ ±    |                        | 4      | 0                      |  |  |
| Р 📕                                                                                                    | 286 / 2018                              | 19/07/2018     | FATTURA N°                                                                        | MUCCI ALESSANDRO                                          | N 0 1                 |                        | 1      | 0                      |  |  |
| A 📕                                                                                                    | 287 / 2018                              | 19/07/2018     | PARTENZA DI PROVA                                                                 | ITALSOFT                                                  | N 0 1                 |                        | 5      | 1                      |  |  |
| с 📕                                                                                                    | 37 / 2018                               | 20/07/2018     | DOCUMENTO INTERNO                                                                 | CIARROCCHI CRISTIANO                                      | <sup>8</sup> ∂ 0 1    |                        | 4      | 0                      |  |  |
| F 🎾                                                                                                    | 00100001.2018.000004 23/07/2018 test 13 |                | MUCCI ALESSANDRO                                                                  | M 0 1                                                     |                       | 2                      | 1      |                        |  |  |
| A 🔇 📕                                                                                                    | 325 / 2018                              | 23/07/2018     | 📾 FATTURA N. 77 DEL 18/02/2016, FORNITORE: SOCIETA' ALPHA SRL. CODICE DESTINATARI | O SOCIETA' ALPHA SRL                                      | 💊 g 1                 |                        | 2      | 1                      |  |  |
|                                                                                                    |                                         |                |                                                                                   |                                                           |                       |                        |        |                        |  |  |
| In Carico 💿                                                                                                    | Vedi Chiusi 🔘                           | Scaduti 🔘      | Rifiutati 🔘 Vedi Inviati 🔘 Da Firmare 🔘                                           |                                                           |                       |                        |        |                        |  |  |
| Visualizza Tutti                                                                                                    | <ul> <li>Lett</li> </ul>                | tura Tutti 💌   |                                                                                   | Operational matcher<br>Dal: E Fascicola<br>Al: Protocolli | Invia<br>Trasmissioni | Chiudi<br>Presa Vision | e Pre  | Accetta<br>esa Visione |  |  |

Le informazioni mostrate nella griglia sono: il tipo di protocollo (A arrivo, P partenza, C documento

interno formale), se si tratta di una fattura elettronica <sup>(G)</sup>, un documento da firmare <sup>R</sup> ; il numero di protocollo e l'anno; la data di trasmissione, l'oggetto e il mittente/destinatario; se si tratta di un

documento in visione 🍢 o in gestione 📉 , se è stato preso in carico 🔤 ; se non è stato fascicolato

Nella parte alta del portlet è possibile filtrare i documenti selezionando l'ufficio (per gli utenti che appartengono a più uffici), la data di scadenza del documento, l'arco temporale in cui è stato trasmesso e a chi. Cliccando **Applica Filtri**, vengono mostrati tutti i documenti che rispettano i parametri impostati; con **Svuota Filtri** si eliminano i parametri inseriti; con **Salva Filtri** i parametri resteranno attivi anche nei successivi accessi.

| Protocolli in carico |                  |                         |                   |
|----------------------|------------------|-------------------------|-------------------|
| Ufficio Tutti        | <b>T</b>         | Trasm. Dal 🛛 🗐 Trasm. a | যে Applica Filtri |
| Scauenza tra         | ▼ ■ Salva Filtri | Trasm. Al 🔲 🔲 🔍         | 🖞 Svuota Filtri   |

Nella parte bassa si possono filtrare ulteriormente i documenti per visualizzare solo quelli:

- In Carico, cioè trasmessi a noi personalmente e ancora da gestire o visionare;
- Vedi Chiusi, quelli che abbiamo già gestito e dei quali abbiamo chiuso l'iter (foto);
- Scaduti, quelli che avevano una data di scadenza (foto);
- **Rifiutati**, i documenti che abbiamo rifiutato e rimandato al mittente, magari perché non di nostra competenza (foto);
- Vedi Inviati, cioè i documenti che abbiamo spedito ad altri utenti (foto);
- Da Firmare, i documenti che dobbiamo firmare.

Si possono visionare anche solo i documenti in gestione, in visione, le fatture elettroniche o i registri giornalieri (selezionandoli dal campo **Visualizza**) e solo quelli da leggere, letti o tutti (selezionandolo

Last update: 2018/09/21 guide:protocollo:protocolli\_in\_carico https://wiki.nuvolaitalsoft.it/doku.php?id=guide:protocollo:protocolli\_in\_carico&rev=1537545473 14:57

| dal campo <b>Lettura</b> ). |       |             |            |         |           |   |             |                |              |
|-----------------------------|-------|-------------|------------|---------|-----------|---|-------------|----------------|--------------|
| In Carico                   | ۲     | Vedi Chiusi | $\bigcirc$ |         | Scaduti 🤇 | D | Rifiutati 🔘 | Vedi Inviati 🔘 | Da Firmare 🛛 |
| Visualizza                  | Tutti |             | •          | Lettura | Tutti     | • |             |                |              |

Per gestire velocemente più documenti, è possibile sfruttare la finestrella in basso a destra. Cliccando **Accetta Presa Visione** o **Chiudi Presa Visione**, si aprirà un elenco di tutti i protocolli che abbiamo in carico; da qui si selezionano i documenti che dobbiamo confermare di aver visionato (*Accetta Presa Visione*) o che dobbiamo confermare di aver visionato e dei quali vogliamo chiuderne l'iter (*Chiudi Presa Visione*). L'operazione deve essere confermata con **Conferma selezione**. Cliccando **Invia Trasmissioni**, viene chiesto prima di selezionare i destinatari (e il loro ufficio) a cui inviare dei documenti, poi di selezionare dall'elenco quali documenti trasmettere.

Cliccando **Fascicola Protocolli** si possono selezionare dall'elenco tutti i documenti da inserire nello stesso fascicolo.

Per applicare queste operazioni indiscriminatamente a tutti i documenti che ci sono stati trasmessi in una determinata data, impostare l'arco temporale nei campi **Dal/Al** e poi scegliere *Accetta Presa Visione, Chiudi Presa Visione, Invia Trasmissioni* o *Fascicola Protocolli*. L'operazione selezionata sarà applicata a tutti i documenti trasmessi nelle date impostate.

| Operazioni massi | ive) |             |              |               |               |
|------------------|------|-------------|--------------|---------------|---------------|
| Dal:             |      | 🖨 Fascicola | Invia        | Chiudi        | 🗎 Accetta     |
| Al:              |      | Protocolli  | Trasmissioni | Presa Visione | Presa Visione |

Per gestire un documento che ci è stato assegnato consultare la pagina Gestire un documento.

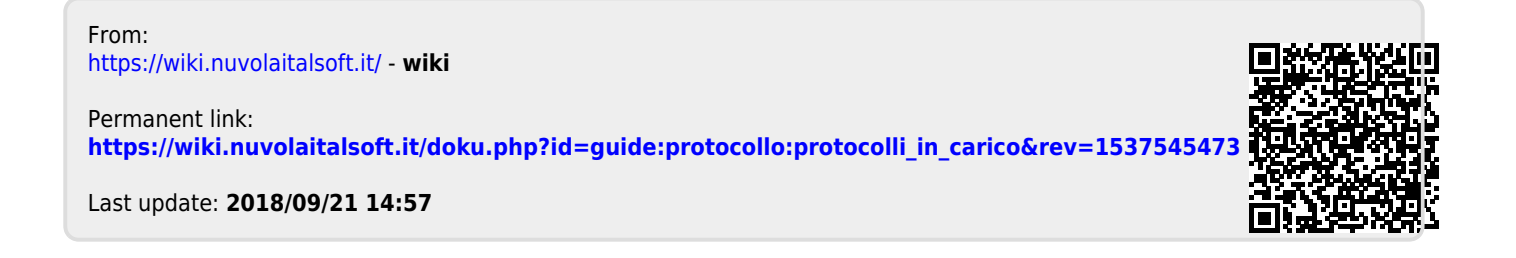